## Outlook Mail,

Bij het Alfa-college ga je digitaal leren en werken. Hiervoor krijg je een eigen account. De informatie over jouw persoonlijke account krijg je per brief thuisgestuurd. Je wachtwoord

Versturen we een week later naar je privé-e-mailadres. Heb je geen brief of e-mail ontvangen?

Ga dan naar het ICT-servicepunt. Dan helpen ze je daar verder (op vertoon van een geldig ID-bewijs).

## AlfaConnect

AlfaConnect is de digitale leer- en werkomgeving (intranet) van het Alfacollege. Docenten en teams maken gebruik van AlfaConnect en nodigen je uit om hier gebruik van te gaan Maken. Ook vind je er allerlei diensten, zoals je opleidingsinformatie (Mijn Studiegids) of je opleidingssite, je email, Office-download voor lokale installatie, ICT-help, etc. AlfaConnect: alles handig bij elkaar! Ga naar alfaconnect.alfa-college.nl en log in met je persoonlijke accountgegevens van school: het Alfa-college e-mailadres en wachtwoord.

## Stap 1: ga na

https://alfacollege.sharepoint.com/Paginas/alfaconnect.aspx. Sla deze site op in je favorieten In je internetbrowser. Klik linksboven op de tegel met de 9 witte vierkantjes

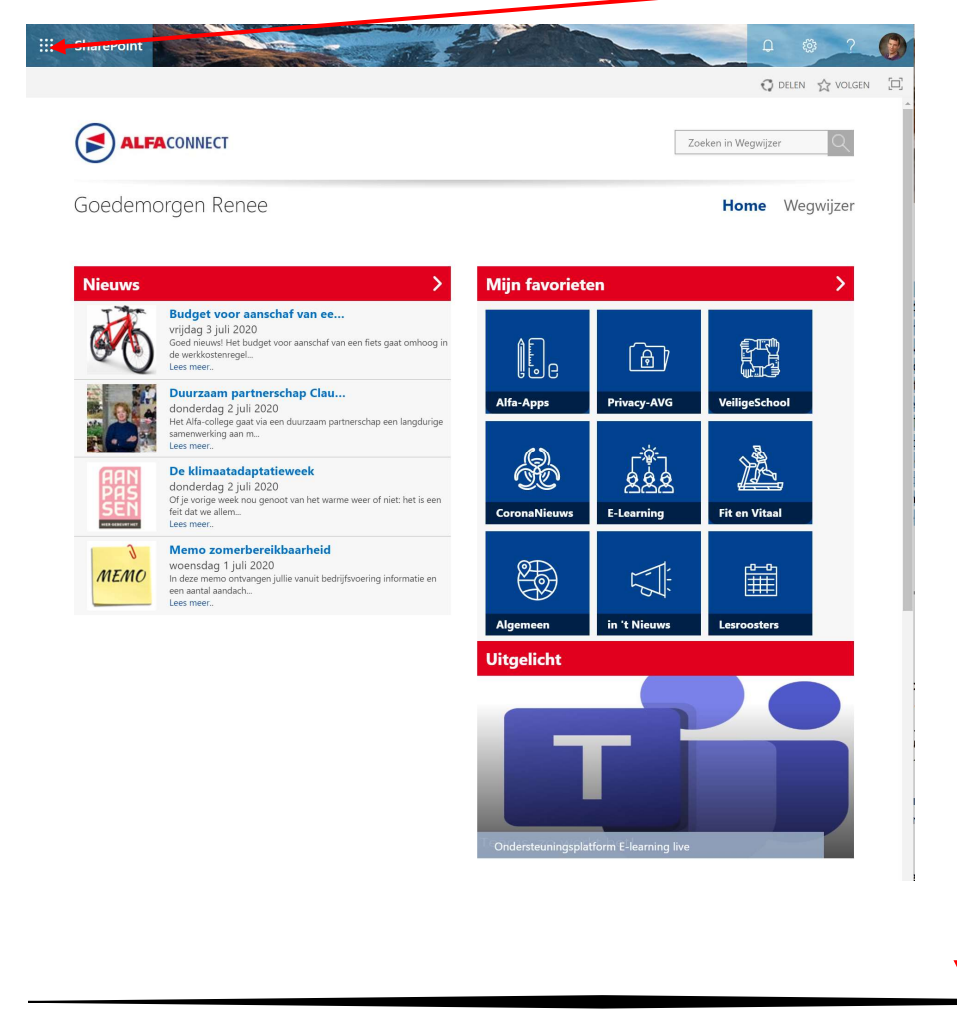

Stap 1

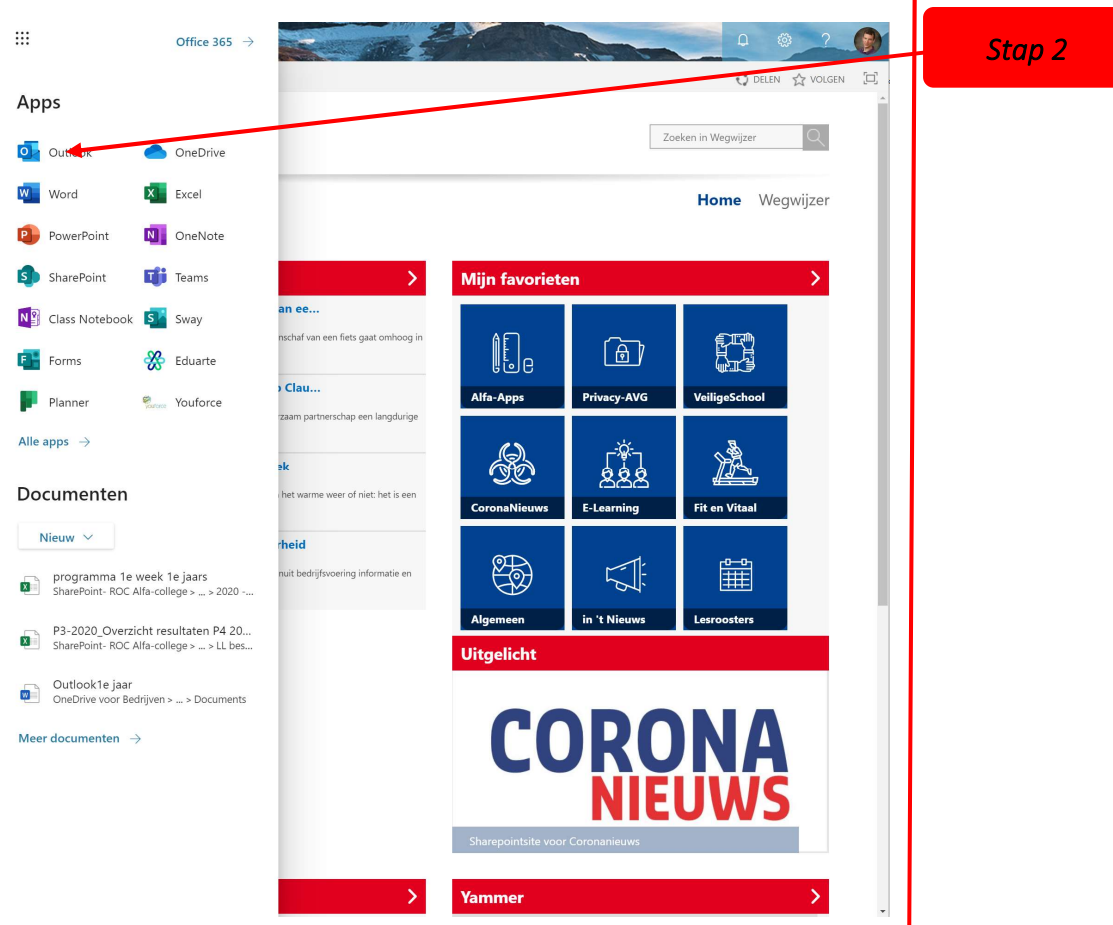

Stap 2: Je Krijgt een lijst met alle applicatie zie afbeelding. Klik op outlook.

**Stap 3:** Je Moet inloggen met je eigene persoonlijke account die je per brief thuis gesteurd is. Je wachtwoord vind je in je privé mail. Heb je geen brief of e-mail ontvangen? Ga dan naar het ICT-servicepunt. Dan helpen ze je daar verder (op vertoon van een geldig ID-bewijs).

Is het gelukt dan kom je nu in de omgeving van outlook terecht. Hier ontvang je mails en kan je natuurlijk uit mailen. Maar ook gebruik maken van je agenda.

Wil je alles weten over outlook kijk dan de volgende video

https://www.youtube.com/watch?v=Db7-AyRaCmQ